# Fondazione Carige – Avviso di Selezione per la Commissione Giovani

Sommario

| Registrazione   | 2 |
|-----------------|---|
| Invio richiesta | 6 |

### Registrazione

Ciascun candidat\* dovrà accedere al sito di front e cliccare sul tasto "Registrati".

|                                                                                                    |                                                 | Home | Accedi | Help online | Contatti |
|----------------------------------------------------------------------------------------------------|-------------------------------------------------|------|--------|-------------|----------|
| Area riservata Possono proporre iniziative soggetti pubblici e privati senza scopo di lucro, dotati di personalità giuridica, nonché le imprese strumentali,<br>costituice ai sensi dell'arc. 1, comma 1, lett. hi del D.Lgs. 17 maggio 1999 n. 153, le cooperative sociali di cui alla legge 8 novembre 1991, n.<br>381, le imprese sociali di cui al D.Lgs 3 lugio 2017, n. 112, le cooperative che operano nel settore dello spettacolo, dell'informazione e del<br>tempo libero, gli altri soggetti di carattere privato senza scopo di lucro privi di personalità giuridica che promuovono lo sviluppo economico o<br>perseguono scopi di utilità sociale, per iniziative o progetti riconducibili ad uno dei settori di intervento della Fondazione.<br>Sono escluse dagli interventi della Fondazione le richieste di natura commerciale, lucrativa e che producono una distribuzione di profitti,<br>nonché le inchieste provenienti da persono físiche, imprese a declusione delle imprese sopranidicate, partiti e movimenti politici,<br>organizzazioni sindacali o di patronato e di categoria, sindacati, partiti politici, associazioni di categoria, enti e associazioni con finalità di | Login  medusa@strutturainformatica.com  Ricorda |      |        |             |          |
| La procedura prevede:  • l'accreditamento dell'ente (da effettuarsi solo per il primo accesso. Chi si è già registrato utilizzerà username e password in suo possesso); • la compliazione del modulo di richiesta on-line e l'invio telematico entro e non oltre la data indicata (qualora si tratti di una richiesta da presentare nell'ambito di un bando); • la trasmissione dell'utima pagina del modulo firmata dal legale rappresentante esclusivamente on-line, entro e non oltre la data indicata (qualora si tratti di una richiesta da presentare nell'ambito di un bando) Le richieste non presentate con tale procedura e/o dopo la chiusura della raccolta non saranno ammesse. Le domande si intendono validamente pervenute soltanto dopo che la Fondazione avrà ricevuto il modulo sintetico prodotto dalla procedura online con le firme richieste.                                                                                                    | non sei registrato?                             |      |        |             | LOGIN O  |

#### Successivamente dovranno:

1. selezionare il ruolo di front end che assumeranno, ossia quello di Candidat\* persona fisica, dal menù a elenco

| Controllo accreditamento                                               |                                  |
|------------------------------------------------------------------------|----------------------------------|
| Inserire Codice Fiscale e email di login per verificare che i dati sia | no già presenti nella base dati. |
|                                                                        |                                  |
| Ruolo (*)                                                              | Seleziona 🗸                      |
| Codice Eiscale dell'ente (*)                                           | Seleziona                        |
| coulde riscale dell'enter( )                                           |                                  |
|                                                                        | Rappresentante legale            |
| E-mail (*)                                                             | Candidat* persona fisica         |
|                                                                        |                                  |
|                                                                        | VERIFICA DATI                    |

 inserire il flag su Anagrafica estera o Gruppo informale in corrispondenza del campo Codice Fiscale dell'ente e selezionare l'anagrafica Avviso selezione Commissione Giovani.
 Dopo aver selezionato l'anagrafica il candidat\* dovrà inserire l'indirizzo e-mail e poi cliccare su "Verifica dati". Il Sistema verificherà così che l'indirizzo e-mail inserito non sia già presente a Sistema.

| Controllo accreditamento                                             |                                          |
|----------------------------------------------------------------------|------------------------------------------|
| Inserire Codice Fiscale e email di login per verificare che i dati s | iano già presenti nella base dati.       |
| Ruolo (*)<br>Codice Fiscale dell'ente (*)<br>E-mail (*)              | Candidat* persona fisica                 |
| Controllo accreditamento                                             | iano già presenti nella base dati.       |
| Ruolo (*)<br>Codice Fiscale dell'ente (*)                            | Candidat* persona fisica 🔹               |
| Scegil anagrafica (*)     O     O     O                              | Avviso selezione Commissione Giovani * * |
| 3                                                                    | VERIFICA DATI                            |

Se l'indirizzo e-mail non fosse già presente si attiverà il riquadro azzurro **Procedi** sul quale si dovrà cliccare per poter proseguire con la registrazione.

| Controllo accreditamento                                        |                                                                |   |
|-----------------------------------------------------------------|----------------------------------------------------------------|---|
| Anagrafica selezionata e email non esistente, per proseguire co | n la richiesta di registrazione dell'utenza clicca su Procedi. |   |
|                                                                 |                                                                |   |
| Ruolo (*)                                                       | Candidat* persona fisica                                       | ~ |
| Codice Fiscale dell'ente (*)                                    | ☑ Anagrafica estera o Gruppo informale                         |   |
| Scegli anagrafica (*)                                           | Avviso selezione Commissione Giovani *                         |   |
| E-mail (*)                                                      | email@test.com                                                 |   |
|                                                                 | VERIFICA DATI                                                  |   |

Il candidat\* avrà accesso ad una schermata contenente i dati anagrafici richiesti:

- nome
- cognome
- ruolo  $\rightarrow$  dovrà essere selezionata nuovamente la voce *Candidat\* persona fisica*
- email  $\rightarrow$  dovrà essere inserita quella inserita prima di effettuare la verifica dei dati
- conferma email
- password  $\rightarrow$  servirà per poter accedere all'area riservata
- conferma password

Una volta compilati tutti i campi si dovrà cliccare su "Richiedi accreditamento".

| Denominazione Ente (*) 🛛                                                                                                    | Avviso selezione Commissione Giovani                                                                                                    |
|----------------------------------------------------------------------------------------------------|----------------------------------------------------------------------------------------------------|
| Codice Fiscale (*)                                                                                                    | ✔ Anagrafica estera o Gruppo informale                                                                                                    |
| Nome (*)                                                                                                    |                                                                                                    |
| Cognome (*)                                                                                                    |                                                                                                    |
| Ruolo (*) 📀                                                                                                    | Seleziona                                                                                                    |
| E-mail (*) 📀                                                                                                    |                                                                                                    |
| Conferma E-mail (*) 🖸                                                                                                    |                                                                                                    |
| Paceword (*)                                                                                                    | Conforma                                                                                                    |
| 1000101                                                                                                    | Connecting                                                                                                    |
|                                                                                                    |                                                                                                    |
|                                                                                                    | RICHIEDI ACCREDITAMENTO                                                                                                    |
|                                                                                                    |                                                                                                    |
| ichiesta di accreditamento                                                                                                    | V                                                                                                    |
| ichiesta di accreditamento<br>Denominazione Ente (*) O                                                                                                   | Avviso selezione Commissione Giovani                                                                                                    |
| ichiesta di accreditamento<br>Denominazione Ente (*) @<br>Codice Fiscale (*)                                                                             | Avviso selezione Commissione Giovani<br>Anagrafica estera o Gruppo informale                                                                                                    |
| ichiesta di accreditamento<br>Denominazione Ente (*)<br>Codice Fiscale (*)<br>Nome (*)                                                                   | Avviso selezione Commissione Giovani   Auviso selezione Commissione Giovani  Auviso selezione Commissione Giovani  Nome candidato                                                                                                    |
| ichiesta di accreditamento<br>Denominazione Ente (*)<br>Codice Fiscale (*)<br>Nome (*)<br>Cognome (*)                                                    | Avviso selezione Commissione Giovani  Anagrafica estera o Gruppo Informale  Nome candidato  Cognome candidato                                                                                                    |
| ichiesta di accreditamento<br>Denominazione Ente (*)<br>Codice Fiscale (*)<br>Nome (*)<br>Cognome (*)<br>Ruolo (*)                                       | Avviso selezione Commissione Giovani   Avviso selezione Commissione Giovani   Avviso selezione Compositione Giovani   Avviso selezione Compositione Giovani    Avviso selezione Commissione Giovani    Avviso selezione Commissione Giovani     Avviso selezione Commissione Giovani     Avviso selezione Commissione Giovani     Avviso selezione Commissione Giovani     Avviso selezione Commissione Giovani     Avviso selezione Commissione Giovani      Avviso selezione Commissione Giovani        Avviso selezione Commissione Giovani |
| Cognome (*)<br>Ruolo (*)<br>E-mail (*)                                                                                                    | Avviso selezione Commissione Giovani   Anagrafica estera o Gruppo Informale  Nome candidato  Cognome candidato  x Candidat* persona fisica  T  email@lest.com                                                                                                    |
| Cognome (*)<br>Cognome (*)<br>Cognome (*)<br>Ruolo (*)<br>Conferma E-mail (*)                                                                            | Avviso selezione Commissione Giovani  Avviso selezione Commissione Giovani  Anagrafica estera o Gruppo Informale  Nome candidato  Cognome candidato  x Candidat* persona fisica  T  email@test.com  email@test.com                                                                                                    |
| Codice Fiscale (*)<br>Codice Fiscale (*)<br>Codice Fiscale (*)<br>Nome (*)<br>Ruolo (*)<br>E-mail (*)<br>Conferma E-mail (*)<br>Password (*)             | Avviso selezione Commissione Giovani  Avviso selezione Commissione Giovani  Anagrafica estera o Gruppo informale  Nome candidato  Cognome candidato  x Candidate* persona física  mail@test.com  mail@test.com  Conferma                                                                                                    |
| Ichiesta di accreditamento<br>Denominazione Ente (*)<br>Codice Fiscale (*)<br>Nome (*)<br>Ruolo (*)<br>E-mail (*)<br>Conferma E-mail (*)<br>Password (*) | Avviso selezione Commissione Giovani  Avviso selezione Commissione Giovani  Anagrafica estera o Gruppo Informale  Nome candidato  Cognome candidato  K Candidat* persona fisica  T email@test.com  Email@test.com  Conferma T T T T T T T T T T T T T T T T T T T                                                                                                    |

Dopo aver richiesto l'accreditamento si attiverà un messaggio verde di conferma in cui verrà comunicato l'invio di una mail all'indirizzo mail con il quale è stata effettuata la registrazione.

| fondazione                                                                                                    |                | ✓ Risultato: ×<br>Registrazione avvenuta con successo | Home | Accedi | Help online | Contatti |
|----------------------------------------------------------------------------------------------------|----------------|-------------------------------------------------------|------|--------|-------------|----------|
| Richiesta di accreditamento                                                                                                    |                |                                                       |      |        |             |          |
| Richiesta di accreditamento inviata con successo!<br>La registrazione è andata a buon fine. Riceverete un'email all'indirizzo<br>Grazie. | email@test.com | per attivare l'utenza.                                |      |        |             |          |

All'interno della mail sarà presente un link sul quale il candidat\* dovrà cliccare (in alternativa il link potrà essere copiato ed incollato sul browser) per confermare l'indirizzo e-mail inserito e completare la procedura.

| FC FC Fondazione CARIGE <erogazioni@fondazionecarige.it></erogazioni@fondazionecarige.it>                                                                            | 🙂 🥎 Rispondi 🕷 Ri                |
|----------------------------------------------------------------------------------------------------|----------------------------------|
| Gentile Nome Utente Cognome Utente,                                                                                                    |                                  |
| La ringraziamo per essersi registrato al nostro portale.                                                                                                    |                                  |
| Per completare la procedura è necessario cliccare sul link sottostante. In alternativa è possibile selezionarlo, quindi co                                           | opiarlo e incollarlo sulla barra |
| https://fcrge.strutturainformatica.com/Frontend/Rol/RegistrazioneConferma.aspx?ID=14919&TS=6387678920773094                                                          | 417&MAC=AFDED4D330891            |
| <ul> <li>Per assistenza tecnica si prega di scrivere all'indirizzo erogazioni@fondazionecarige.it</li> <li>Buon proseguimento,</li> <li>Fondazione CARIGE</li> </ul> | à essere<br>collato sul          |
| ← Rispondi  ← Inoltra                                                                                                    |                                  |

Dopo aver cliccato copiato ed incollato link il Sistema attiverà un messaggio di conferme e il candidat\* dovrà cliccare su "LOGIN" per poter accedere all'area riservata, utilizzando la mail e la password indicate in fase di registrazione.

|                  | Conferma registrazione<br>Adesso puoi effettuare il login. |                                  |
|------------------|------------------------------------------------------------|----------------------------------|
|                  |                                                            | Home Accedi Help online Contatti |
| Login            |                                                            |                                  |
| 2 email@test.com |                                                            |                                  |
|                  |                                                            |                                  |

## Invio richiesta

All'interno dell'area riservata, nella sezione Elenco bandi e richieste, il candidat\* troverà l'Avviso sul quale potrà compilare ed inviare la candidatura.

Potrà procedere con l'inserimento e compilazione della richiesta accedendo alla sezione "Elenco bandi e richieste", cliccando su "Richieste", in corrispondenza del Bando specifico, e successivamente su **+** *Nuova Richiesta*.

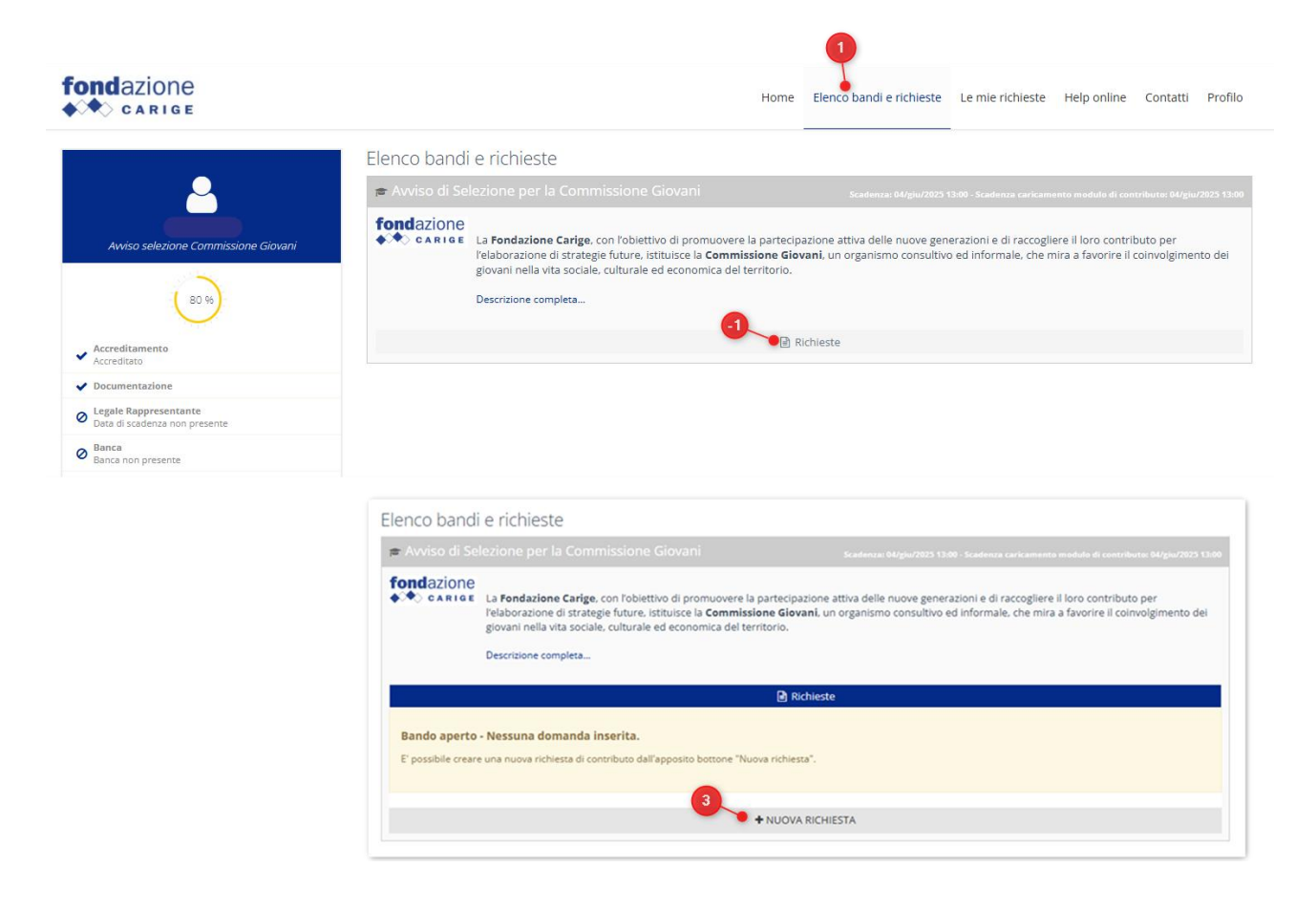

Il candidat\* dovrà compilare tutti i campi richiesti obbligatoriamente, che sono contrassegnati dall'asterisco.

| <ul> <li>Avviso di Selezione per la Commissione Giovan<br/>2570 -</li> <li>Avviso selezione Commissione Ciavani</li> </ul>                                                         | - Esercizio gestionale: 2025                                                          | In fase di c         |
|----------------------------------------------------------------------------------------------------|---------------------------------------------------------------------------------------|----------------------|
| tto  Sezione non richiesta Documenti                                                                                                    |                                                                                       |                      |
| Figenerali                                                                                                    |                                                                                       |                      |
| u generali                                                                                                    |                                                                                       |                      |
| ID # 2570                                                                                                    |                                                                                       |                      |
| nome e cognome considue ( )                                                                                                    |                                                                                       |                      |
| ti candidat*                                                                                                    |                                                                                       |                      |
|                                                                                                    |                                                                                       |                      |
| Programma: Avviso di Selezione per la Commissione C                                                                                                    | ovani - Esercizio gestionale: 2025                                                    | lase di compilazione |
| Richiesta: 2570 -<br>Ente: 14910 - Avviso selezione Commissione Giovani                                                                                                    |                                                                                       |                      |
| Progetto     G2 Sezione non richiesta     Documenti                                                                                                    |                                                                                       |                      |
| Dati separali                                                                                                    |                                                                                       | +                    |
| Dati candidat*                                                                                                    |                                                                                       | -                    |
| Nome candidat# (*)                                                                                                    |                                                                                       |                      |
| Cognome candidat* (*)                                                                                                    |                                                                                       |                      |
| Data di nascita candidat* (*)                                                                                                    | (a) (b) (b) (c) (c) (c) (c) (c) (c) (c) (c) (c) (c                                    |                      |
|                                                                                                    |                                                                                       |                      |
| Codice Fiscale candidat" (*)                                                                                                    | [] [] [] [] ∧ → J <sub>1</sub>   Ω [] ≫ [] Soppose [] [] J [] ∞ [] [] ≥ ± ] ∞ ¬ [] [] |                      |
|                                                                                                    |                                                                                       |                      |
|                                                                                                    |                                                                                       |                      |
| Programma: Awiso di Selezione per la Commissione Gi<br>Richiesta: 2570 -<br>Ente: 14910 - Awiso selezione Commissione Giovani<br>@ Progetto 02 Sezione non richiesta     Documenti | vani - Esercitio gestionale: 2025                                                     | se di compilazione   |
| Documenti candidatura                                                                                                    |                                                                                       | +                    |
| Video di presentazione - max 2 minuti (*)                                                                                                    | +AGGIUNGI Max 5 - Video (*.mp4,*.mpeg.*.mov) - Max 20 MB                              |                      |
| Documenti vari - non obbligatorio                                                                                                    | +AGGIUNGI Max 10 - Tutti I file (*.*) - Max 20 MB                                     |                      |
| Curriculum Vitae candidat* (*)                                                                                                    | AGGIUNGI Max 5 - Documenti (*.doc,*.pd(*.rtf,*.p7m,*.ods) - Max 20 M8                 |                      |
|                                                                                                    |                                                                                       |                      |

## Dopo aver compilato tutti i dati si dovrà cliccare su Verifica dati.

| Programma:       Awiso di Selezione per la Commissione Giovani - Esercizio gestionale: 2025         Richiesta:       2570 - AM         Ente:       14910 - Awiso selezione Commissione Giovani | In fase di compilazione |
|----------------------------------------------------------------------------------------------------|-------------------------|
| Progetto     Documenti                                                                                                    |                         |
| Dati generali                                                                                                    | +                       |
| Dati candidat*                                                                                                    | +                       |
|                                                                                                    |                         |
| Attenzione! I campi contrassegnati con (*) sono obbligatori                                                                                                    |                         |
| SALVA VERIFICA DATI DATI ENTE STAMPA ELIMINA                                                                                                    |                         |

In caso di dati obbligatori mancanti, in fase di verifica dati il Sistema segnalerà i dati da compilare.

Se la verifica dei dati va a buon fine verranno elencate tre accettazioni richieste obbligatoriamente che dovranno essere accettate, dopo aver preso visione dei testi, inserendo la spunta sul riquadro bianco.

In seguito a ciò si potrà procedere con l'invio della candidatura cliccando su *Invia richiesta* e successivamente dando l'*Ok* al Sistema per l'invio del progetto.

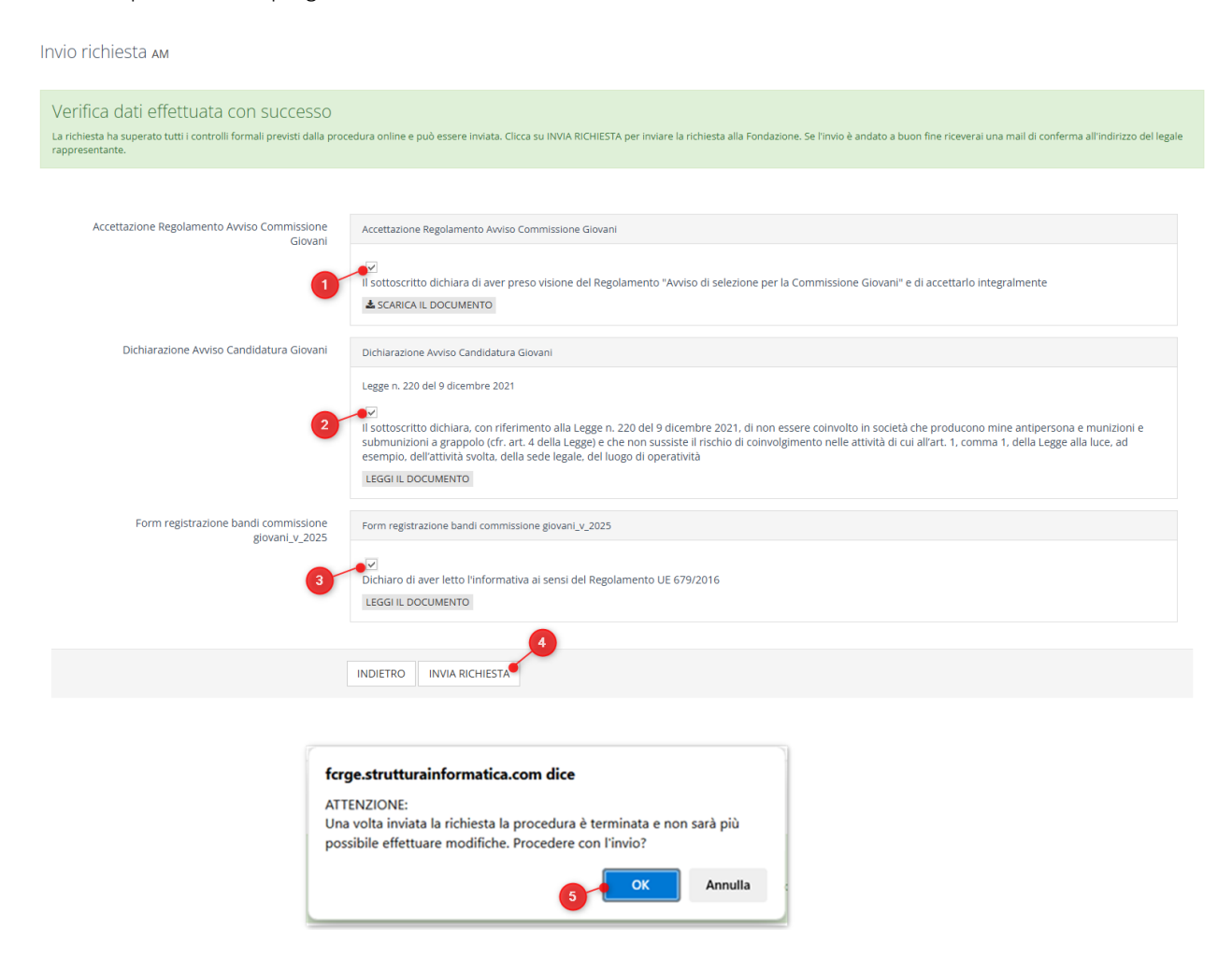

Al candidat\* verrà inviata una prima mail con allegato un modulo pdf riepilogativo con riportati i dati compilati. Il modulo dovrà essere firmato dal candidat\* e successivamente ricaricato per completare l'invio della candidatura.

| Presentazione candidatura Commissione Giovani - in attesa caricamento modulo                                                                                          |          |            |   | ,                                                              |
|----------------------------------------------------------------------------------------------------|----------|------------|---|----------------------------------------------------------------|
|                                                                                                    |          |            |   |                                                                |
| FC A:                                                                                                    | <b>:</b> | ← Rispondi | ≪ | → Inoltra    ♦    □□    □□    □□    □□  □  □  □  □  □  □  □  □ |
| C2250312-ModuloRichiesta V modulo pdf della candidatura che dovrà essere<br>scaricato, firmato dal candidat* e ricaricato per<br>completare l'invio della candidatura |          |            |   |                                                                |
| Candidatura inviata correttamente                                                                                                    |          |            |   |                                                                |
| Per terminare l'iter allegare il modello scheda firmato e scansionato.                                                                                                |          |            |   |                                                                |
| ← Rispondi ≪ Rispondi a tutti                                                                                                    |          |            |   |                                                                |

In alternativa è possibile generare il modulo pdf riepilogativo della richiesta cliccando sul tasto **STAMPA** all'interno del progetto.

N.B.: La stampa dovrà essere generata solo dopo aver effettuato il primo invio della candidatura.

| Accettazioni     Progetto     Documenti |                                                                        |   |
|-----------------------------------------|------------------------------------------------------------------------|---|
|                                         |                                                                        |   |
| Dati generali                           |                                                                        | + |
| ID #                                    | 2570                                                                   |   |
| Nome e cognome candidat* (*)            | AM                                                                     |   |
| Dati candidat*                          |                                                                        | + |
|                                         | consente di generare il<br>modulo pdf riepilogativo<br>della richiesta |   |
|                                         | DATI ENTE STAMPA                                                       |   |

Dopo aver stampato e firmato il modulo pdf, questo dovrà essere ricaricato cliccando su *Esegui upload del modulo della richiesta firmato*, dovrà essere selezionato il file da caricare ed infine si dovrà cliccare su *Salva e completa richiesta* per finalizzare l'invio della candidatura.

| Programma: Avviso di Selezione per la Commissione Giovani - Esercizio gestionale: 2025<br>Richiesta: 2570 - AM<br>Ente: 14910 - Avviso selezione Commissione Giovani                                                                                | ata ma non chiusa |
|----------------------------------------------------------------------------------------------------|-------------------|
| Attenzione! La richiesta risulta solo 'Inviata'.<br>Per concludere l'Iter di presentazione della domanda è necessario allegare il modulo della richiesta stampato e firmato dal legale rappresentante.                                              |                   |
| Accettazioni     Progetto     Documenti                                                                                                    |                   |
| Dati generali                                                                                                    | +                 |
| ID # 2570                                                                                                    |                   |
|                                                                                                    | -1-               |
| Uati Landidat.*                                                                                                    | +                 |
|                                                                                                    |                   |
| DATI ENTE STAMPA                                                                                                    |                   |
| Allega il modulo di richiesta di contributo firmato e completa la richiesta AM<br>Allega il modulo di richiesta di contributo firmato<br>Allega il modulo di richiesta di contributo firmato<br>Allega il modulo di richiesta di contributo firmato |                   |
| INDIETRO SALVA SALVA E COMPLETA RICHIESTA                                                                                                    |                   |
| Allega il modulo di richiesta di contributo firmato e completa la richiesta AM                                                                                                    |                   |
| Allega il modulo di richiesta di contributo firmato     File     Descrizione     Data     Dim.       20250312-Modulo@ichiesta-179-2374.pdf     Descrizione     Nome     63.92 kB     OTITATIA                                                       |                   |
| INDIETRO SALVA E COMPLETA RICHIESTA                                                                                                    |                   |

Al candidat\* verrà inviata un'ultima mail di conferma completamento della candidatura in cui verrà allegato il modulo pdf riepilogativo firmato dal candidat\* e che è stato caricato per finalizzare l'invio della candidatura.

| Presentazione candidatura Commissione Giovani - completata correttamente ^                                                                                                    |                                                                            |  |  |  |  |  |  |  |
|----------------------------------------------------------------------------------------------------|----------------------------------------------------------------------------|--|--|--|--|--|--|--|
| 8 😔 2025031_A.pdf                                                                                                    |                                                                            |  |  |  |  |  |  |  |
| Fondazione CARIGE<br>A:<br>Cc<br>Polazione CARIGE<br>A:<br>Cc<br>nella seconda mail di conferma completamento candidatura<br>verrà allegato il modulo pdf riepilogativo firmato dal<br>candidat <sup>*</sup> e che è stato caricato per finalizzare l'invio della<br>candidatura | 😮 ← Rispondi ≪ Rispondi a tutti 🤿 Inoltra   🔗   🔡   …<br>mer 12/3/25 15:12 |  |  |  |  |  |  |  |
| Candidatura completata correttamente                                                                                                    |                                                                            |  |  |  |  |  |  |  |

La richiesta sarà sempre visibile e consultabile accedendo alla sezione "Le mie richieste" e qui cliccando sull'icona di modifica in corrispondenza della candidatura, che dopo l'invio non sarà più modificabile, ma accessibile in sola lettura.

| f | on        | da<br>> c | ZION     | Ð                |                      |                                     |                                       | Home      | Elenco bandi e richieste | Le mie richieste    | Help online    | Contatti      | Profilo        |
|---|-----------|-----------|----------|------------------|----------------------|-------------------------------------|---------------------------------------|-----------|--------------------------|---------------------|----------------|---------------|----------------|
| R | ichie     | este      |          |                  |                      |                                     |                                       |           |                          |                     | *              | ESPORTA       | <b>Q</b> CERCA |
|   | D ID      | # C       | od. SIME | Titolo richiesta | Stato richiesta      | Settore d'intervento                | Programma                             |           | Data inserimento Da      | ta scadenza Stato r | endicontazione | Rendicor      | rta/Allegati   |
| C | 8 257     | 70        |          | AM               | Inviata da importare | Educazione, istruzione e formazione | Avviso di Selezione per la Commission | ne Giovan | i 05/mar/2025            |                     |                |               |                |
| 1 | Risultati | i 1-1 d   | i 1      |                  |                      | < PF                                | RECEDENTE 1 V SUCCESSIVA>             |           |                          |                     | Risulta        | ti per pagina | 15 🛩           |